## How to Download Full Sampling History of your Fleet:

- Click on the 'FLEET' tab
- Type either the Asset ID/Unit# or Serial Number and hit Enter
- Once the unit you want displays, click the faint gray checkmark to the left of the unit so the line highlights grey
- Click 'FULL HISTORY'

| CAT    | DASHBOARD  | FLEET   | SAMPLES     | SUE | BMIT  | REPORTS | PREFER | ENCES  |          |           |
|--------|------------|---------|-------------|-----|-------|---------|--------|--------|----------|-----------|
| Assets | Components |         |             |     |       |         |        |        |          |           |
| ADD    | MODIFY D   | ELETE F | ULL HISTORY |     |       |         |        | Select | t filter |           |
| ~ 4    | ASSETID    |         |             | ~   | ASSET | SERIA   |        |        | ~        | MANUFACTU |
|        |            |         |             |     | 1234  |         |        |        |          |           |
| ✓ 1    | 1234       |         |             |     | 1234  |         |        |        |          | FORD      |
|        |            |         |             |     |       |         |        |        |          |           |

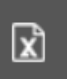

- Once you reach the next page, click the **gray Excel box** to the right and your full sampling history will download in Excel format
- If you would like to view sampling history <u>by Compartment only</u>, Click "**Uncheck All**" in the '**Select Component(s)**" drop down menu and select the desired compartment(s) and hit the Excel box

| Ľ     | DASHBOARD                                                                                                  | FLEET                                | SAN   | MPLES S     | UBMIT               | REPORTS | PREFERENCES         |               |    |      |   |      |       |    |    |      |    |     | Welcon | ne <sup>:</sup> |    |
|-------|----------------------------------------------------------------------------------------------------|--------------------------------------|-------|-------------|---------------------|---------|---------------------|---------------|----|------|---|------|-------|----|----|------|----|-----|--------|-----------------|----|
| Asset | ID: 10:10                                                                                                  |                                      | Seria | I No.:      |                     | Manufa  | acturer: CATERPILL4 | AR Model: 988 | зн |      |   | Deal | er: 📹 | -  | •  |      |    |     |        |                 |    |
| Selec | t Component(s):                                                                                            |                                      |       |             |                     |         |                     |               |    |      |   |      |       |    |    |      |    |     |        |                 | ×  |
| 2 Ch  | Check All                                                                                                  |                                      |       | SAMPLED D   | ра <sub></sub> мете | R       | METER ON F          | FLUID CHAN    | F  | PF C | w | ва   | MG    | AL | в  | CA   | CR | си  | FE     | РВ              | мо |
|       | DIFFERENTIAL REA                                                                                           | AR                                   | 99    | 29-Sep-201  | 7 18660             | 6       | 60                  | Y             | Ν  | 2.87 | Ν | 0    | 492   | 4  | 41 | 1600 | 0  | 7   | 11     | 1               | 44 |
|       | RADIATOR                                                                                                   |                                      | 00    | 29-Sep-201  | 7 18660             | 6       | 60                  | Ν             |    |      | N | 0    | 18    | 1  | 2  | 3025 | 0  | 4   | 5      | 0               | 2  |
| -     | HYDRAULIC SYSTI                                                                                            | EM                                   | 68    | 07-Dec-2016 | 6 18000             |         |                     | Y             | N  | 3.50 | Ν | 0    | 776   | 1  | 27 | 1270 | 1  | 427 | 31     | 2               | 48 |
| •     | ENGINE<br>DIFFERENTIAL FRO<br>FINAL DRIVE FROM<br>FINAL DRIVE REAP<br>FINAL DRIVE REAP<br>FINAL DRIVE FROM | ONT<br>NT RIGHT<br>R RIGHT<br>R LEFT | 69    | 07-Dec-2016 | 6 18000             |         |                     | Y             |    |      | N | 0    | 38    | 2  | 7  | 3077 | 0  | 13  | 10     | 0               | 3  |

## To download history in PDF format:

Note: Due to PDFs having a larger file size, the system will only allow 15 samples to be downloaded at a time

凶

- Click the 'SAMPLES' tab
- Type either the Asset ID or Asset Serial Number and hit enter
- Select the 15 samples you would like to view and click the PDF box at the top
- Your report may take a few minutes to download

| CAT        | DASHBOARD   | FLEET       | SAMPLES | SUBMIT  | REPORTS   | PREFERENCES                |
|------------|-------------|-------------|---------|---------|-----------|----------------------------|
| CLOSE SA   | MPLES DOWNL | OAD RESULTS | ß       |         |           | Select                     |
| V ASS      | ET ID ~     | ASSET SERI  | A ~ LA  | BEL NO. | Y HEALTH  | <ul><li>✓ STATUS</li></ul> |
|            |             |             |         |         | Select Op | tionSelect (               |
| ~ <b>=</b> |             |             |         |         | 1         | Ν                          |
| -          |             |             |         |         | 1         | N                          |
| v 100      |             |             |         |         | 1         | Ν                          |
| × 740      |             |             |         |         | 1         | Ν                          |
| -          |             |             |         |         | 1         | Ν                          |
| -          |             |             |         |         | 1         | N                          |